## Immunizations Registry - Vaccination Information Statement

07/08/2024 7:18 pm EDT

Previously, the date recorded for the VIS (Vaccination Information Statement) is today or the day the VIS was signed which is based on the date/time of the computer if done electronically. Now users can select another date in the past. However, a user is not be allowed to select a date in the future.

## To view

- 1. Open a patient's chart.
- 2. Click on the "Immunizations" tab on the left side menu.
- 3. Click on the "Step 2: Review and Sign" sub tab.
- 4. Click on the "Sign Consent Form" button.

## Patient Vaccination Consent & Signature

My signature below signifies that I have read and received information about the diseases and vaccines listed below. I understand the benefits and risks of the vaccines cited, and ask that the vaccine(s) listed below be given to me or to the person named for whom I am authorized to make this request.

| Print name                                                                                                    |                | Date       |       |           |  |  |
|----------------------------------------------------------------------------------------------------|----------------|------------|-------|-----------|--|--|
|                                                                                                    |                | 10/30/2023 |       |           |  |  |
| Type Signature                                                                                                    | Draw Signature |            |       |           |  |  |
|                                                                                                    |                |            |       |           |  |  |
|                                                                                                    |                |            |       |           |  |  |
|                                                                                                    |                |            |       |           |  |  |
| I have read the vaccine information statements and agree to the above statement and acknowledging that this is my signature entered in this form. |                |            |       |           |  |  |
|                                                                                                    |                |            | Close | I Consent |  |  |

- Users will be able to view current/up to date VIS for any vaccine.
- For combination vaccines, users will see a separate VIS for each shot.
- The Step 2: Review & Sign screen will show a hyperlink that when clicked will redirect the user to the correlating VIS PDF from the CDC on a different tab.

| Step 1: Select Vaccines                                                                                                    | Step 2: Review and Sign     | Step 3: Record Vaccinations |                     |  |  |  |
|----------------------------------------------------------------------------------------------------|-----------------------------|-----------------------------|---------------------|--|--|--|
| Vaccine Information Statements                                                                                                    |                             |                             |                     |  |  |  |
| Please distribute the Vaccine Information Statement (VIS) for each of the following vaccines and have the patient/legal guardian(s) review them: |                             |                             |                     |  |  |  |
| Vaccine Information Statements Presented                                                                                                    |                             |                             |                     |  |  |  |
| MMR Vaccine (Measle<br>MMR                                                                                                    | es, Mumps, and Rubella) VIS | <b>←</b>                    | 8                   |  |  |  |
|                                                                                                    |                             | Skip Sign Consent Form      | Upload Consent Form |  |  |  |

How to use the Iron Bridge Integration (Immunization Registries Partner)